# 情報公表未報告減算に係る対応について

#### 令和6年7月 富山県障害福祉課

目次

#### 1. 情報公表未報告減算について

### 2. 提出書類について

- 3. 印刷方法について
- 4. 事業所情報の編集について

## 1. 情報公表未報告減算について

利用者への情報公表、災害発生時の迅速な情報共有、財務状況の見える化の 推進を図る観点から、令和6年4月から情報公表未報告減算が新設されるこ ととなりました。

 ・ <u>令和6年度障害福祉サービス等報酬改定における主な改定内容(厚生労働</u> <u>省) P16</u>
 ・ <u>令和6年度障害福祉サービス等報酬改定等に関するQ&A VOL.1(厚生労</u> <u>働省) P9</u>

### 詳細は上記のURLをご確認ください。

### 2. 提出書類について

<u>指定更新や実地指導</u>の際の事前提出資料として、『「障害福祉サービス等情報公表システム(WAMネット)」の事業所情報編集画面』の印刷をお願いしております。

操作方法については、次ページ以降を参考にしてください。

必須項目※をすべて入力したうえで、印刷をお願いいたします。 ※ 「障害福祉サービス等情報公表制度の施行について」の別添1及び別添2の項目 入力がもれている場合、報告をしていたとしても減算の対象になります。

## 3. 印刷方法について

### 障害福祉サービス等情報公表システムにログインするには、以下に示す 本システムの URL を Web ブラウザに入力します。

【ログイン画面 URL】

https://www.int.wam.go.jp/sfkohyoin/

本システムのログイン画面が表示されますので、ログイン ID とパスワードを入力します。

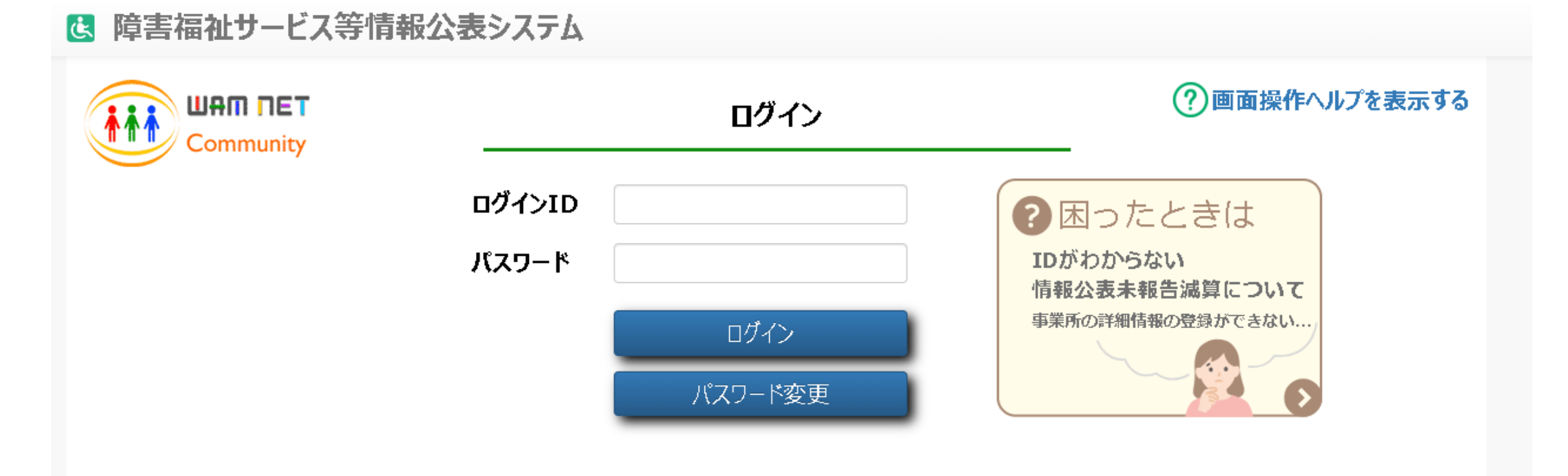

## ログインIDがわからない場合は、県障害福祉課までお問い合わせください。

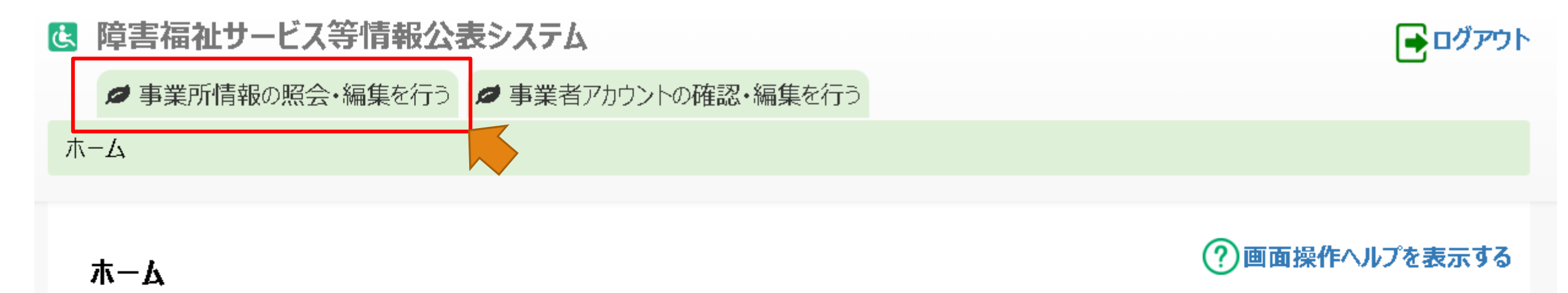

#### 「自治体より再提出を要請された事業所があります。」

報告内容について、自治体から再提出を要請されています。自治体からのメールを確認し、「事業所情報の照会・編集を行う」から修正・再申請を行ってください。

| ■■ 事業者情報 | <b>3</b> 事業所申請状況 |
|----------|------------------|
| 法人番号     | 承認済事業所数/事業所数     |
| 事業者名     | 未申請              |

『事業所情報の照会・編集を行う』をクリック

#### 事業所情報の照会・編集を行う

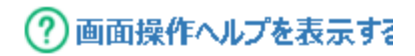

事業所詳細情報の登録、変更、照会を行います。また、登録、変更した事業所詳細情報について、都道府県等への承認申請を行います。 はじめに処理対象の事業所を検索してください。

【事業所を検索するには】

〔検索条件を入力する〕リンクをクリックすると検索条件の入力欄が表示されますので、検索条件を指定し、〔検索〕ボタンを押します。 画面下部に検索結果が一覧で表示されますので、一覧の中から処理対象の事業所の〔事業所・施設名称〕のリンクをクリックします。

| €検索条件を入力           | うする | ※ 「検索st | 条件を指定せ | ずに検索ボタンを打 | 甲すと、登録されている全 | 事業所 | が一覧に表示されます」 |   |    |            |        |
|--------------------|-----|---------|--------|-----------|--------------|-----|-------------|---|----|------------|--------|
| 事業所番号              | 8   | (全て)    |        |           | 事業所·施設名      | 0   | (全て)        |   |    |            |        |
| 都道府県               | 0   | (全国)    | ~      |           | 市区町村         | 0   | (全て)        | ~ |    |            |        |
| 処理状況               | 8   | (全て)    | ~      |           | 詳細情報入力状況     | 0   | (全て)        | ~ |    |            |        |
| 営 <b>業状況</b>       | 0   | (全て)    | ~      |           |              |     |             |   |    |            |        |
| 主従事業所              | ?   | (全て)    | ~      |           |              |     |             |   |    |            |        |
| サービス               | 0   | ৽ৢ৵৻৻   | ○条件選   | 択(※条件を指定す | る場合はこちらを選択)  |     |             |   |    | 1          |        |
| 検索条件を元(            | に戻す |         |        |           |              |     |             |   | 検索 | 検索結果をCSV形式 | 式で保存する |
|                    |     |         |        |           |              |     |             |   |    |            |        |
| 事業所名を入力して『検索』をクリック |     |         |        |           |              |     |             |   |    |            |        |

#### 事業所情報の照会・編集を行う

事業所詳細情報の登録、変更、照会を行います。また、登録、変更した事業所詳細情報について、都道府県等への承認申請を行います。 はじめに処理対象の事業所を検索してください。

#### 【事業所を検索するには】

〔検索条件を入力する〕リンクをクリックすると検索条件の入力欄が表示されますので、検索条件を指定し、〔検索〕ボタンを押します。 画面下部に検索結果が一覧で表示されますので、一覧の中から処理対象の事業所の〔事業所・施設名称〕のリンクをクリックします。

#### ● 検索条件を入力する ※「検索条件を指定せずに検索ボタンを押すと、登録されている全事業所が一覧に表示されます」

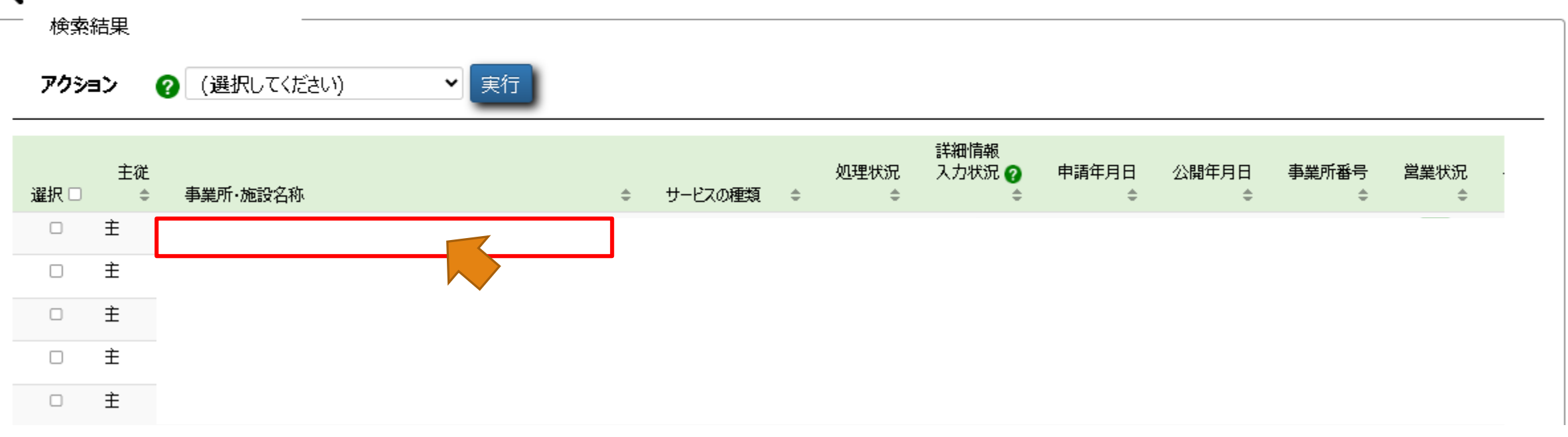

### 事業所・施設名称に表示されている事業所名をクリック

#### 事業所詳細情報の編集を行う

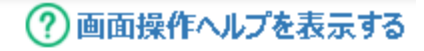

選択された事業所、サービスについて、事業所の詳細情報を入力します。 入力すべき内容については、厚生労働省より発行されている記入要領をご参照ください。 入力した内容はカテゴリごとに保存します。保存するには画面右下に表示されている〔一時保存〕ボタンを押します。 入力途中で保存する場合もカテゴリごとに〔一時保存〕ボタンを押してください。

記入要領のダウンロードはこちら

| 事業所·施設名称      | 事業所番号            | 指定機関         | サービスの種類         | 申請年月日   | 処理状況 | 営業状況 |
|---------------|------------------|--------------|-----------------|---------|------|------|
|               |                  |              |                 |         |      |      |
| カテゴリ          |                  |              |                 |         |      |      |
| 法人等に関する事項 🔼   | 事業所等に関する事項 🔺     | 従業者に関す       | る事項 🔺 🛛 サービス内容に | 関する事項 🔺 |      |      |
| 利用料に関する事項 🔺   | 事業所運営に関する事項 🕑    | システムからの道     | 連絡先 🕗 🔹 承認者へ    | 申請する    |      |      |
| 法人等の名称、主たる事務所 | の所在地及び電話番号その他の   | -<br>連絡先<br> |                 |         |      |      |
| 👽 必須項目以外にも当該5 | ナービスに該当する項目はすべて人 | カして(たさい。 ()  | 凹合不能な場合を味く。)    |         |      |      |
|               |                  |              |                 |         |      |      |

赤枠で囲んでいる各カテゴリの入力画面(計6種類)をすべて印刷して提出してください。

カテゴリ

| 法人等に関する事項 🔺 | 事業所等に関する事項    | 従業者に関する事項 🔺  | サービス内容に関する事項 🔺 |
|-------------|---------------|--------------|----------------|
| 利用料に関する事項 🕗 | 事業所運営に関する事項 🕑 | システムからの連絡先 🕑 | 承認者へ申請する       |

| 事業所等の名称、所在地及び電話番号その  | 他の連絡先              |              |                                   |              |
|----------------------|--------------------|--------------|-----------------------------------|--------------|
| 📫 必須項目以外にも当該サードスに該当す | する項目はすべて入力してください。( | 回答不能な場合を除く。) | ← 戻る                              | Alt+左矢印      |
|                      |                    |              | ○ 最新の情報に更新                        | Ctrl+R       |
| 事業所の名称(ふりがな) 📷       | 2                  |              | 🏳 名前を付けて保存                        | Ctrl+S       |
| 事業所の名称 📷             | 0                  |              |                                   | Ctrl+P       |
|                      |                    |              | 🏽 このペ <mark>ージル ム</mark> R コードを作ぁ | 戍            |
| 事業所の所在地 郵便番号〒 🜌      | 0                  | 住所を検索する      | A <sup>№</sup> 音声で読み上げる           | Ctrl+Shift+U |
| 事業所の所在地都道府県 📷        | •                  |              | aあ 日本語に翻訳                         |              |
| 事業所の所在地 市区町村 📷       | 2                  | 市区町村コード:     | 🕞 サイドバーで開く                        |              |
|                      |                    |              | 🕞 ページをコレクションに追加                   | ,            |
| 事業所の所住地可名 畲地 1899    | V                  |              | 🕑 共有                              |              |
| 事業所の所在地 建物名・部屋番号等    | •                  |              | 😨 スクリーンショット                       | Ctrl+Shift+S |
| 事業所の連絡先 電話番号 📷       | •                  |              | ページのソース表示                         | Ctrl+U       |
| 事業所の連絡先 FAX番号        | 0                  |              | □□ 開発者ツールで調査する                    |              |

それぞれのカテゴリを選択した後に、右クリックして印刷のうえ、提出してください。

<提出物の見本>

| 車業所詳細情報の編集を1                                                                                                    | 事業所詳細情報の編集を行う                                                      | 事業所詳細情報の調査をについて、「「正要操作へんプを表示する」                                                                                                   |
|----------------------------------------------------------------------------------------------------|--------------------------------------------------------------------|----------------------------------------------------------------------------------------------------|
| 資源におた事業所、サービスに                                                                                                    | 選択された事業所、サービスについて、事業所の詳細情報を入り                                      | 選択された事業所、サービスについて、単業所の詳細情報を入力します。                                                                                                 |
| 入力すべき内容については、厚<br>入力した内容はカテゴリごとに参                                                                                                    | 入力すべき内容については、厚生労働省より発行されている記<br>入力した内容はカテゴリごとに保存します。保存するには面面右<br>す | 入力すべき内容については、厚生労働省より分行されている紀入登録をご参照ください。<br>入力した内容はカテゴリごとに保存します。保存するには画面右下に表示されている(一時保存)ボタンを押しま                                   |
| す。<br>入力途中で保存する場合も力                                                                                                    | ス・<br>入力途中で保存する場合もカテゴリごとに(一時保存)ポタンを用                               | 9.<br>入力途中で保存する場合もカテゴルごとに(一時保存)ボタンを押してください。                                                                                       |
| 記入要領のダウンロードはこち<br>(https://www.wam.go.j                                                                                                    | 記入要領の9020-Fはこちら<br>(https://www.wam.go.jp/content/wamnet/pcpub/    | 記入要領のグウンロードは255<br>(https://www.wam.go.jp/content/wamnet/pcpub/top/shofukuinfopub/jigvo/#0041)                                    |
| 事業所·施設名称 事業所有                                                                                                    | 事業所・施設名称 事業所番号 指定機関 サービスの                                          | 事業所,施設名称 事業所备号 指定機関 サービスの種類 申請年月日 処理状況 営業状態<br>務長し                                                                                |
|                                                                                                    | 1                                                                  |                                                                                                    |
| カテゴリ                                                                                                    | ָ                                                                  | חביבוע אינע אינע אינע אינע אינע אינע אינע אינ                                                                                     |
| 法人等に関する事項                                                                                                    | 法人等に関する事項 画                                                        | 法人等に関する事項 ▲     【事業所等に関する事項 ▲     【     従業者に関する事項 ▲     【     サービス内容に関する事     「     サービス内容に関する事     」     【     サービス内容に関する事     」 |
| 利用料に関する事項(A)                                                                                                    | 利用料に関する事項 🛆 🗍 事業所運営に関する事項 🙆                                        | 利用料に関する事項 ▲ (事業所運営に関する事項 ④) システムからの連絡先 ● 承認者へ申請する                                                                                 |
| ······                                                                                                    |                                                                    | ⑦面面操作へルプを表示する                                                                                                    |
| 東梁正洋連续部の道徳を行う                                                                                                    | 事業所詳細情報の編集を行う                                                      | 事業所詳細情報の編集を行う                                                                                                    |
| ● 未下の手幅1月年のの構成でも「J」<br>道根された事業所、サービスについ                                                                                                    | 選択された事業所、サービスについて、事業所の詳細情報を                                        | 通水されに事業が、サービスについて、事業がのまたに用いている記入要領をご参照(ださい。<br>入力すべき内容については、厚生労働省より発行されている記入要領をご参照(ださい。                                           |
| 入力すべき内容については、厚生多                                                                                                    | 入力すべき内容については、厚生労働者より発行されている<br>入力した内容はカテゴリごとに保存します。保存するには画面        | 入力した内容はカテゴリごとに保存します。保存するには画面右下に表示されている(一時保存)ホッシュアしょ                                                                               |
| 入力した内容はカテゴリごとに保存し<br>す。                                                                                                    | す。<br>入力途中で保存する場合もカテゴリごとに(一時保存)ボタン                                 | す。<br>入力途中で保存する場合もカテゴリごとに(一時保存)ボタンを押してください。                                                                                       |
| 入力途中で保存する場合もカテコ                                                                                                    |                                                                    | 記入要領のダウンロードは256                                                                                                    |
| 記入要領のダウンロードはこちら<br>(https://www.wam.go.jp/ct                                                                                                    | 記入要領のダウンロードは25ら<br>(https://www.wam.go.jp/content/wamnet/pcpi      | (https://www.wam.go.jp/content/wamnet/pcpub/top/shofukuintopub/jigyo/=uu+1)                                                       |
|                                                                                                    | 事業所・施設名称 事業所番号 指定機関 サービ                                            | 事業所・施設名称 事業所最号 指定機関 サービスの種類 申請年月日 処理状況 営業状況                                                                                       |
| 事業所·施設名称 事業所番号                                                                                                    | WIND / DOMAGNY                                                     | 産先し                                                                                                    |
|                                                                                                    | •                                                                  |                                                                                                    |
|                                                                                                    | カテゴリ                                                               | カデゴリ                                                                                                    |
| 0276                                                                                                    | 法人等に関する事項(点)                                                       | 法人等に関する事項 画 事業所等に関する事項 画 ジェテムからの連絡先 ● 承認者へ申請する                                                                                    |
| 法人等に関する事項(二)事                                                                                                    | 利用料に関する事項 🔺                                                        | 利用料に関する事項(A)(事業所達室に関する事項(図)(シストム)、シストム)、シストム)、シストム                                                                                |
| HAND HATCHE & Statestic Contraction of the statestic contraction of the statestic contraction of the st | (1)障害福祉サービス等の内容に関する事項                                              | ■業所等の運営に関する方針<br>・・・・・・・・・・・・・・・・・・・・・・・・・・・・・・・・・・・・                                                                             |
| 障害福祉サービス等給付以外のサー                                                                                                    | 当該サービスに該当する項目はすべて入力してください。                                         |                                                                                                    |
| ④当該サービスに該当する項目は                                                                                                    | 障害福祉サービス等の提供開始時における利用者等に対する                                        |                                                                                                    |
| 利用者の遺定により、送迎を事業売                                                                                                    | 利用者等の権利提進等のために講じている措置 い用者等の性制に広いた当該提書福祉サービス等に任る計画者                 | 事業所等の運営に関する方針 🕢                                                                                                    |
| (額及び算定方法) @                                                                                                    | 利用者等の同意を取得している                                                     |                                                                                                    |
| 食事の提供により要する費用の数料                                                                                                    | (具体的な方法) ②                                                         | 事業所等が通常時に障害福祉サービス等を提供する地域                                                                                                    |
| (額及び算定方法)                                                                                                    | 障害福祉ガービス等の減少回転はなどものとす。<br>利用者等の同意を取得している                           | ④当該サービスに該当する項目はすべて入力して(ださい。(回答不能な場合を奪く。)                                                                                          |
| 光熱水質の値収込れ                                                                                                    | (具体的な方法) 🕢                                                         |                                                                                                    |
| 「個人の算足方法」                                                                                                    | 利用者等に対して、利用者が負担する利用料に関する説明を                                        | 事業所等が通常料は専業福祉<br>サービス等を提供する地域                                                                                                    |
| (1975)(1975方法) Ø                                                                                                    | (具体的な方法) ②                                                         |                                                                                                    |
|                                                                                                    | 利用者等に関する情報を把握し、課題でファをむしている                                         |                                                                                                    |
| 当該サービスにおいて提供される彼日常生活においても通常必要とな                                                                                                    | (具体的な方法) 0                                                         | サービスの内容等                                                                                                    |
| (額及び算定方法) 🥥                                                                                                    | 利用者本位の障害福祉サービス等の質の確保のために講じてい                                       |                                                                                                    |
| 当該サービスにおいて提供される役<br>(例:預り金の出納管理等)の徴い                                                                                                    | 重度の技体不同国等のMar File また。<br>質の確保のための取組をしている                          | 主たる対象とする内容的の規模                                                                                                    |
| (额及订算定方法) @                                                                                                    | (具体的な方法) 🥥                                                         |                                                                                                    |
|                                                                                                    | の保護のための取組をしている                                                     | 協力医源程间                                                                                                    |
|                                                                                                    | 利用者のフライバンのは二十二                                                     | 10 5 × 10 E.E.S                                                                                                    |

合計6カテゴリを印刷いただくことになります。

## 4. 事業所情報の編集について

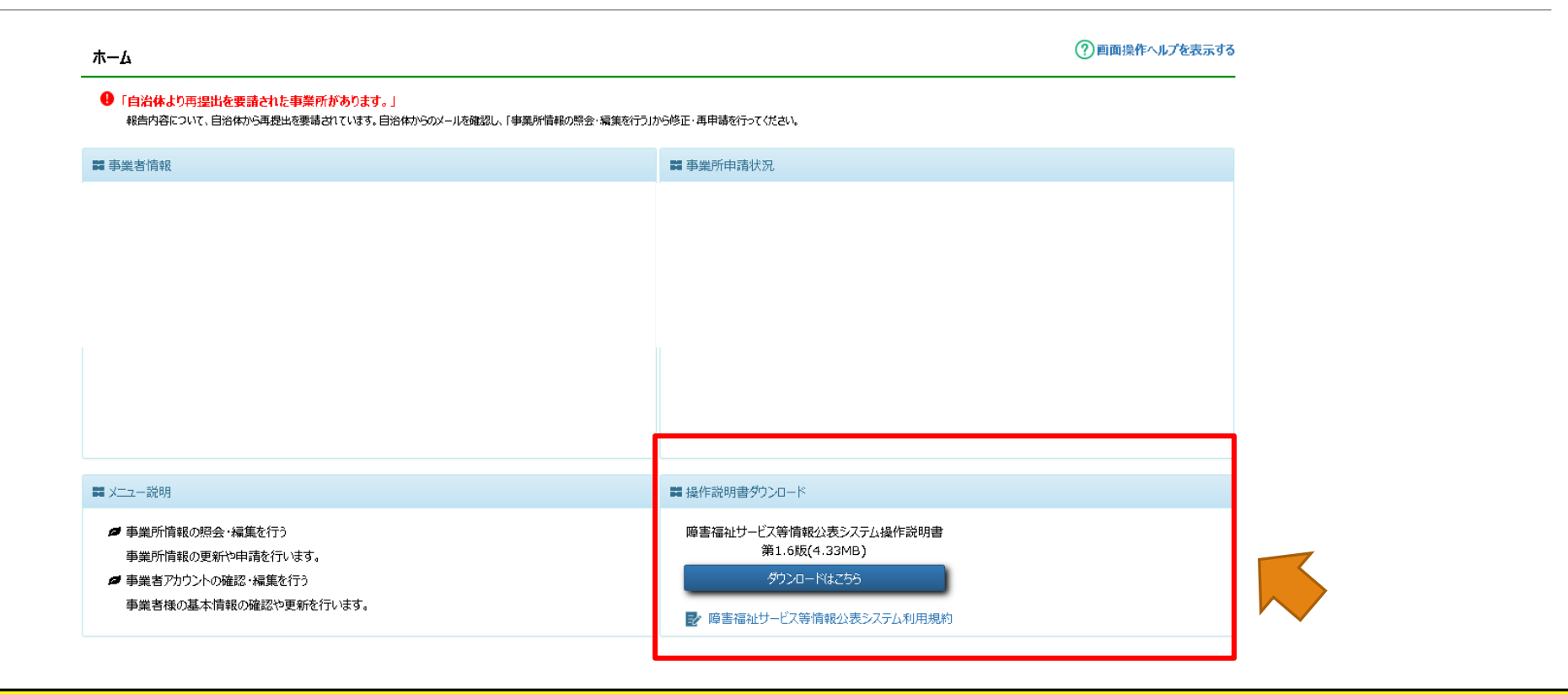

事業所情報の編集方法については、ホーム画面から操作説明書をダウンロードしてください。